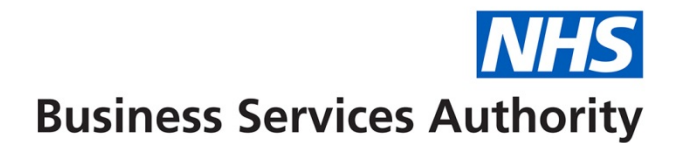

## How to amend, create and view a provider

In this guide you will find out how to do the following:

- Amend a provider record
- Create a provider
- View a provider record

## Amending a provider record

**Step 1:** Log into Compass and click onto the **'Provider'** folder on the **'Homepage Menu'** then click on **'Provider & User Update'**.

| omepage Menu       |                                  |
|--------------------|----------------------------------|
| 🔎 My Profile       |                                  |
| 🟳 User Maintenance | Homepage Menu                    |
| 🟳 Commissioner     | 1 Back To Commissioner Homepage  |
| 🔎 Provider         | B Provider Correspondence Update |
| 🟳 Contract         | <br>🔋 Provider History Search    |
| 🟳 Performer        | 🔋 Provider Search                |
| 🟳 Payments         | 🕞 Provider & User Update         |
| 🟳 Activity         |                                  |
| 🟳 Reporting        |                                  |
| Locations          |                                  |
|                    |                                  |

**Step 2:** You will then be presented with a list of all providers. You can use the **drop down menu** to refine your search. Once you have located the provider record you wish to amend click on the '**Edit**' button.

| Search Provider ID                                                                                                    |                                          |         |   | Create |  |
|----------------------------------------------------------------------------------------------------|------------------------------------------|---------|---|--------|--|
| Provider ID Provider/Company Name                                                                                                    | Provider Type                            | Address |   | Action |  |
| terminal states and states and stat                                                                                                    | 1. 1. 1. 1. 1. 1. 1. 1. 1. 1. 1. 1. 1. 1 |         | Y | Edit 🔻 |  |
| and a second second sec |                                          |         | Y |        |  |
| Annual Contraction Contraction                                                                                                    |                                          | -       | Y | Edit   |  |
| and the second second                                                                                                    | -                                        |         | Y | Edit 🔻 |  |
|                                                                                                    |                                          |         | Y | Edit 🔻 |  |
|                                                                                                    |                                          |         | Y | Edit   |  |
|                                                                                                    | · · · ·                                  |         | Y | Edit 🔻 |  |
|                                                                                                    |                                          |         | Y | Edit 🔻 |  |
|                                                                                                    |                                          |         | Y | Edit 🔻 |  |
|                                                                                                    |                                          |         |   |        |  |

**Step 3:** You will then be presented with the below screen. The **'General'** gives an overview of the Provider record.

Please note: you cannot amend the '**Provider Type'** after the Provider ID has been created.

| Provider & User Update         |               |             |      |             | ×      |
|--------------------------------|---------------|-------------|------|-------------|--------|
| Provider ID                    |               |             |      |             |        |
| General Participants           |               |             |      |             |        |
| Provider Type                  | Please Select | Postcode    |      |             |        |
| Location                       | e 🖓 🔶         | Address     |      |             |        |
| Provider/Company Name          |               |             |      |             |        |
| Company Registration<br>Number |               |             |      |             |        |
| Website                        |               |             |      |             |        |
| Bank Account Name              |               | Description |      |             |        |
| Bank Sort Code                 |               |             |      |             |        |
| Bank Account                   |               |             |      |             |        |
| Automatic Debt Recovery        | $\checkmark$  |             |      |             |        |
| Building Society Ref Number    |               |             |      |             |        |
| Effective From Date            | 32            |             |      |             |        |
| Effective To Date              | (T2)          |             |      |             |        |
| Correspondence Type            | Electronic    |             |      |             |        |
|                                |               |             | Save | Save/Create | Cancel |

**Step 4:** Click on the **'Participant's'** tab to view the current listed participants on the contract.

| A Home      |                       |                                       |                             |         |        |        |
|-------------|-----------------------|---------------------------------------|-----------------------------|---------|--------|--------|
| Search Prov | ider ID 🔹             |                                       |                             |         |        | Create |
| Provider ID | Provider/Company Name | Provider Type                         | Company Registration Number | Address | Active | Action |
|             |                       | 2.47                                  |                             |         | Y      | Edit 💌 |
|             |                       |                                       |                             |         | Y      | Edit   |
|             |                       | · · · · · · · · · · · · · · · · · · · |                             |         | Y      | Edit 🗸 |
|             |                       | -                                     |                             |         | Y      | Edit   |
|             |                       |                                       |                             |         | Y      | Edit   |
|             |                       |                                       |                             |         | Y      | Edit   |
|             |                       |                                       |                             |         | Y      | Edit 🗸 |
|             |                       |                                       |                             |         | Y      | Edit 🔻 |
|             |                       |                                       |                             |         | Y      | Edit   |

**Step 5:** You can use the '**Edit**' button to change the details of an existing participant or the '**Create**' button to add a new participant to the Provider ID.

| Participant Details                                                                                          |            |                                                                                                    |                |     |            | ×      |
|----------------------------------------------------------------------------------------------------|------------|----------------------------------------------------------------------------------------------------|----------------|-----|------------|--------|
| Participant ID<br>Business<br>Owner/Responsible Dentist<br>Primary Contact Y/N<br>Job Title<br>Address Title | <b>◎ ₽</b> | Landline Phone Number<br>Landline Extension Number<br>Mobile Phone Number<br>Email Address<br>GDC Number<br>System User |                |     |            |        |
| Location<br>Postcode                                                                                         | © 🕂        | Role                                                                                                    | Please Select. |     | <b>~</b> 2 |        |
| Address                                                                                                    |            |                                                                                                    |                |     |            |        |
|                                                                                                    |            |                                                                                                    |                | Add | Add/Create | Cancel |

If the person you are looking to attach to the Provider record already has a Participant ID or has a performer number you can enter this in the '**Participant ID**' box to populate the user details.

To create a new Participant ID, click on the green plus next to the 'Participant ID'

Once you have completed the amendments, click **'Save'** on the main **'Provider & User Update' screen** to complete the process.

## **Creating a Provider**

Step 1: Log into Compass and click onto the 'Provider' folder 'Homepage Menu' and then click on 'Provider & User Update'.

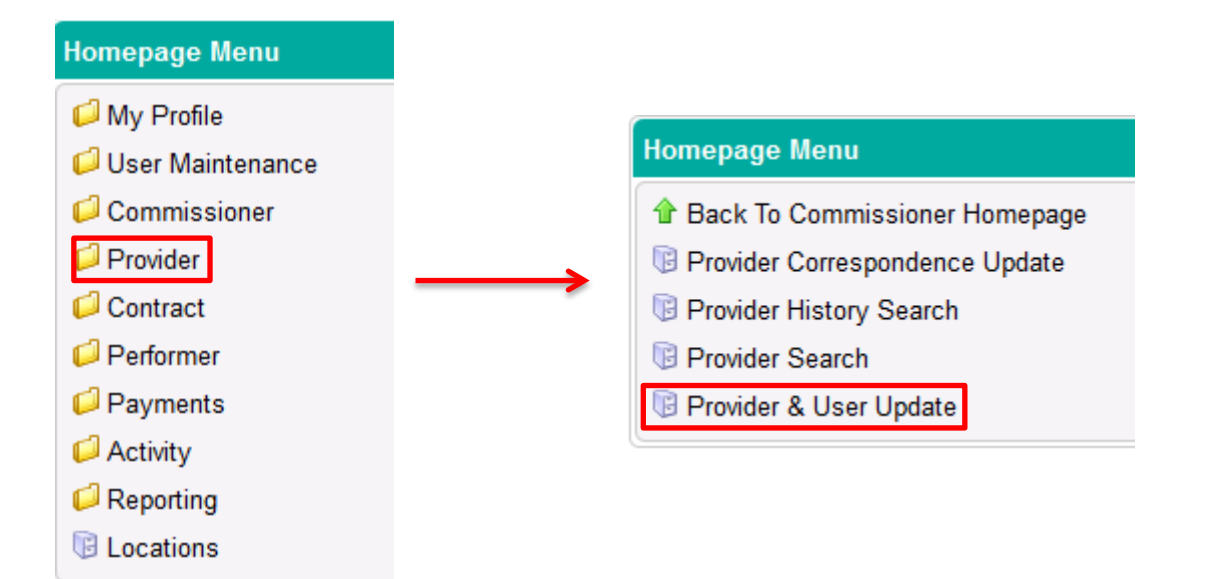

# Step 2: Click on 'Create'.

| DC S027 - Pro | ovider & User Update                                                                                            |               |                             |         |        |          |              |
|---------------|----------------------------------------------------------------------------------------------------|---------------|-----------------------------|---------|--------|----------|--------------|
| A Home        |                                                                                                    |               |                             |         |        |          |              |
| Search Prov   | vider ID                                                                                                    |               |                             |         |        | Create   |              |
| Provider ID   | Provider/Company Name                                                                                           | Provider Type | Company Registration Number | Address | Active | Piction  |              |
|               | the second second second second second second second second second second second second second second second se |               |                             |         | Y      | Edit 💌   |              |
|               |                                                                                                    |               |                             |         | Y      | Edit 💌   | <b>•</b> • • |
|               |                                                                                                    |               |                             | -       | Y      | Edit 💌   | Create       |
|               |                                                                                                    |               |                             |         | Y      | Edit 👻   | L            |
|               |                                                                                                    |               |                             |         | Y      | Edit 🗸   |              |
|               |                                                                                                    |               |                             |         | Y      | Edit 🗸 🗸 |              |
|               |                                                                                                    |               |                             |         | Y      | Edit 🗸   |              |
|               |                                                                                                    |               |                             |         | Y      | Edit 🗸   |              |
|               |                                                                                                    |               |                             |         | Y      | Edit 🔻   |              |

Step 3: Complete all of the mandatory fields highlighted in green.

Please note: you cannot amend the '**Provider Type'** after the Provider ID has been created.

Once completed, click on the 'Participants' tab.

| Provider & User Update         |               |             | ×                       |
|--------------------------------|---------------|-------------|-------------------------|
|                                |               |             |                         |
| Provider ID                    |               |             |                         |
| General Participants           |               |             |                         |
| Provider Type                  | Please Select | Postcode    |                         |
| Location                       | e 🖉 🔶 🔶       | Address     |                         |
| Provider/Company Name          |               |             |                         |
| Company Registration<br>Number |               | -           |                         |
| Website                        |               |             |                         |
| Bank Account Name              |               | Description |                         |
| Bank Sort Code                 |               |             |                         |
| Bank Account                   |               |             |                         |
| Automatic Debt Recovery        | <b>V</b>      |             |                         |
| Building Society Ref Number    |               |             |                         |
| Effective From Date            | 12            |             |                         |
| Effective To Date              | 12            |             |                         |
| Correspondence Type            | Electronic 👻  |             |                         |
|                                |               |             | Save Save/Create Cancel |

Step 4: Click on the 'Create' button to add new participants to the Provider ID.

| Provider & User Update X |            |                       |               |            |             |      |        |        |
|--------------------------|------------|-----------------------|---------------|------------|-------------|------|--------|--------|
| Provider ID              |            |                       |               |            |             |      |        |        |
| General Pa               | rticipants |                       |               |            |             |      |        |        |
| Search Participar        | nt ID      | •                     |               |            |             |      | (      | Create |
| Participant ID           | Job Title  | Business Owner/Respon | sible Dentist | GDC Number | System User | Role | Active | Action |
|                          |            |                       |               |            |             |      |        |        |
|                          |            |                       |               |            |             |      |        |        |
|                          |            |                       |               |            |             |      |        |        |

If the person you are looking to attach to the Provider record already has a Participant ID or has a performer number you can enter this in the '**Participant ID**' box to populate the user details.

To create a new Participant ID, click on the green plus next to the 'Participant ID'

Once you have completed all mandatory fields listed in green, click '**Add'** to add the user to the Provider record and then click '**Save'** on the main Provider & User Update screen to complete the process.

| Participant Details                                                                                                    |                                                                     |                                                                                                    | ×                           |
|----------------------------------------------------------------------------------------------------|---------------------------------------------------------------------|----------------------------------------------------------------------------------------------------|-----------------------------|
| Participant ID<br>Business<br>Owner/Responsible Dentist<br>Primary Contact Y/N<br>Job Title<br>Address Title<br>Location<br>Postcode<br>Address |                                                                     | Landline Phone Number<br>Landline Extension Number<br>Mobile Phone Number<br>Email Address<br>GDC Number<br>System User<br>Role | Image: select Image: select |
| Tip: You                                                                                                    | u must have at least one participar<br>ere must also be one dentist | t as a business owr                                                                                                    | Add Add/Create Cancel       |

## Viewing a 'Provider' record

**Step 1:** Log into Compass and click onto the **'Provider'** option on the **'Homepage Menu'** and then click on **'Provider Search'**.

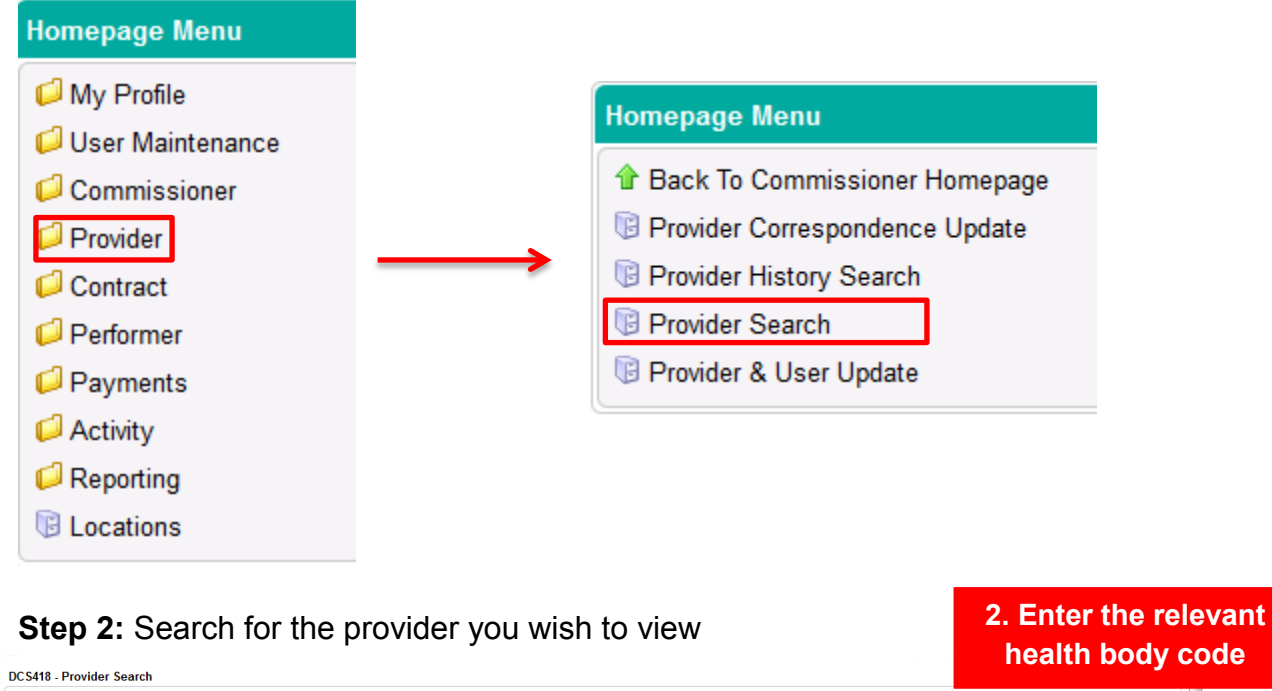

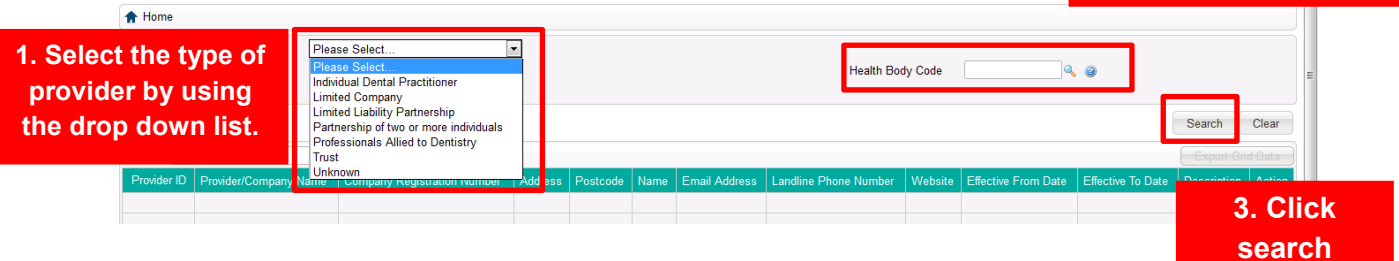

**Step 3:** You will be presented with a list of providers. Click the **'Details'** button in the **'Action'** column to view the provider information.

| Desides Alless Helter          |               |             |      |             |        |
|--------------------------------|---------------|-------------|------|-------------|--------|
| Provider & User Update         |               |             |      |             | ×      |
|                                |               |             |      |             |        |
| Provider ID                    |               |             |      |             |        |
| General Participants           |               |             |      |             |        |
| Provider Type                  | Please Select | Postcode    |      |             |        |
| Location                       | e 🕂 😔 🕂       | Address     |      |             |        |
| Provider/Company Name          |               |             |      |             |        |
| Company Registration<br>Number |               |             |      |             |        |
| Website                        |               |             |      |             |        |
| Bank Account Name              |               | Description |      |             |        |
| Bank Sort Code                 |               |             |      |             |        |
| Bank Account                   |               |             |      |             |        |
| Automatic Debt Recovery        | $\checkmark$  |             |      |             |        |
| Building Society Ref Number    |               | ]           |      |             |        |
| Effective From Date            | 12            |             |      |             |        |
| Effective To Date              | 12            |             |      |             |        |
| Correspondence Type            | Electronic    |             |      |             |        |
|                                |               |             | Save | Save/Create | Cancel |